|                              | MANUAL DE USUARIOS DEL GESTOR<br>CATASTRAL (MÓDULO DE CONSULTA) |                                      |                | Código: MA-GT-017                |
|------------------------------|-----------------------------------------------------------------|--------------------------------------|----------------|----------------------------------|
|                              |                                                                 |                                      |                | Versión: 1                       |
|                              | GESTIÓN TIC                                                     |                                      |                | Fecha de Aprobación:<br>19/12/23 |
| CTUDAD 2                     |                                                                 |                                      | Página 1 de 23 |                                  |
| Elaboró: Jefe Oficina de las |                                                                 | las Revisó: Jefe Oficina de las Apro |                | bó: Comité Técnico de            |
| TIC y Transformación Digital |                                                                 | TIC y Transformación Digital         | Calidad        |                                  |

## Tabla de contenido

| 1.            | OBJETIVO                                                   |
|---------------|------------------------------------------------------------|
| 2.            | ALCANCE/ INTRODUCCIÓN:                                     |
| 3.            | RESPONSABLES                                               |
| Pare          | a funcionarios catastrales                                 |
| Pare          | a desarrolladores                                          |
| 4.            | AUTORIDAD                                                  |
| 5.            | DEFINICIONES                                               |
| 6.            | DESARROLLO 4                                               |
| 5.1.          | INGRESO AL GESTOR CATASTRAL                                |
| 5.2.          | ELECCIÓN DE NAVEGACIÓN7                                    |
| 5. <i>3</i> . | SELECCIÓN DE INFORMACIÓN DESEADA10                         |
| 5.3.          | 1. Selección de información para Predio10                  |
| 5.4.          | RECONOCIMIENTO DE INFORMACIÓN DEL PREDIO11                 |
| 5.5.          | IDENTIFICACIÓN DE LA INFORMACIÓN RELACIONADA CON EL PREDIO |
| 5.5.          | 1. Información del predio 12                               |
| 5.5.          | 2. Dirección                                               |
| 5.5.          | 3. Información jurídica                                    |
| 5.5.          | 4. Información de interesados14                            |
| 5.5.          | 5. Construcciones                                          |
| 5.5.          | 6. Unidades de Construcción 16                             |
| 5.5.          | 7. Terrenos                                                |
| 5.6.          | FUNCIONES PARA EL ADMINISTRADOR 18                         |
| 5.6.          | 1. SECCIÓN "L": CREACIÓN DE USUARIO 19                     |
|               |                                                            |

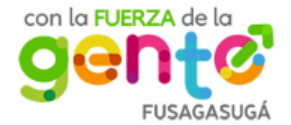

| MANU<br>CATAS                |                                                        | L DE USUARIOS DEL GESTO<br>RAL (MÓDULO DE CONSULT | R<br>A) Código: MA-GT-017        |  |  |
|------------------------------|--------------------------------------------------------|---------------------------------------------------|----------------------------------|--|--|
|                              |                                                        |                                                   | Versión: 1                       |  |  |
|                              | <b>GESTIÓN TIC</b>                                     |                                                   | Fecha de Aprobación:<br>19/12/23 |  |  |
| CIUDAD SC                    |                                                        |                                                   | Página 2 de 23                   |  |  |
| Elaboró: Jefe Oficina de las |                                                        | Revisó: Jefe Oficina de las                       | Aprobó: Comité Técnico de        |  |  |
| TIC y Transformació          | n Digital                                              | TIC y Transformación Digital                      | Calidad                          |  |  |
| 5.6.2. SECCIÓN               | 5.6.2. SECCIÓN "M": FILTRADO DE USUARIOS REGISTRADOS19 |                                                   |                                  |  |  |
| 5.6.3. RESULTAL              | DO DE BÚSC                                             | QUEDA                                             |                                  |  |  |
| 5.6.3.1. Editar              |                                                        |                                                   |                                  |  |  |
| 5.6.3.2. Desactivar          |                                                        |                                                   |                                  |  |  |
| 7. Documentos a              | 7. Documentos de referencia                            |                                                   |                                  |  |  |

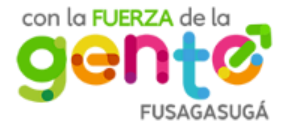

|                              | MANUAL DE USUARIOS DEL GESTOR<br>CATASTRAL (MÓDULO DE CONSULTA) |                                        |                | Código: MA-GT-017                |
|------------------------------|-----------------------------------------------------------------|----------------------------------------|----------------|----------------------------------|
|                              |                                                                 |                                        |                | Versión: 1                       |
|                              | GESTIÓN TIC                                                     |                                        |                | Fecha de Aprobación:<br>19/12/23 |
| CTUDAD CTUDAD                |                                                                 |                                        | Página 3 de 23 |                                  |
| Elaboró: Jefe Oficina de las |                                                                 | e las Revisó: Jefe Oficina de las Apro |                | bó: Comité Técnico de            |
| TIC y Transformación Digital |                                                                 | TIC y Transformación Digital Calidad   |                | lad                              |

## 1. OBJETIVO

Brindar la información necesaria al consultor para llevar a cabo la navegación por medio delGestor Catastral Multipropósito (Módulo de Consulta), identificando los diferentes ítems y procesos a considerar en los casos/procesos desarrollados para recolectar la información relacionada con el interesado o el predio según el caso deseado.

## 2. ALCANCE/ INTRODUCCIÓN:

El "Gestor catastral multipropósito" cuenta con el desarrollo de las diferentes actividades técnicas y administrativas que se encuentran orientadas a la formación, actualización, conservación y disposición de la información catastral disponible que se encuentra enfocadaal multipropósito de la entidad pública, en el presente caso hacia la Alcaldía Municipal de Fusagasugá. A través de esta plataforma, es posible brindar la posibilidad de habilitación a los gestores catastrales para prestar el servicio ante la comunidad de recibir la solicitud del interesado, revisar la documentación específica de los mismos, además de completar y/o modificar la información del solicitante.

Por medio del presente Manual de Usuario, es posible determinar el proceso correspondientea desarrollar para ejecutar de forma correcta y exitosa el módulo de consulta para el/los gestor(es) catastral(es).

### 3. RESPONSABLES

Dentro del proceso de consulta a través del Gestor Catastral Multipropósito, se requiere de la participación de los grupos de interés involucrados para cumplir con las tareas y actividades necesarias para que de esta manera sea posible obtener un resultado óptimo con el software en contexto.

### PARA FUNCIONARIOS CATASTRALES

- Brindar la información necesaria para el proceso de consulta alojada en la base de datos de la Oficina de Catastro.
- Brindar información necesaria para realizar el levantamiento de requerimientosadecuado, en donde se reconozcan los diferentes procesos y/o actividades en para lostrámites normalmente ejecutados

## PARA DESARROLLADORES

- Adoptar los requisitos solicitados por la Oficina de Catastro.
- Desarrollar el módulo de consulta reuniendo la información plasmada en la

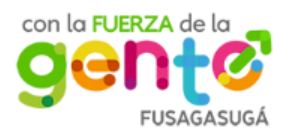

|                              | MANUAL DE USUARIOS DEL GESTOR<br>CATASTRAL (MÓDULO DE CONSULTA) |                                         |   | Código: MA-GT-017                |
|------------------------------|-----------------------------------------------------------------|-----------------------------------------|---|----------------------------------|
|                              |                                                                 |                                         | , | Versión: 1                       |
|                              | GESTIÓN TIC                                                     |                                         |   | Fecha de Aprobación:<br>19/12/23 |
| CTUDAD 7                     |                                                                 |                                         |   | Página 4 de 23                   |
| Elaboró: Jefe Oficina de las |                                                                 | de las Revisó: Jefe Oficina de las Apro |   | oó: Comité Técnico de            |
| TIC y Transformación Digital |                                                                 | TIC y Transformación Digital Calidad    |   | ad                               |

base de datos.

## 4. AUTORIDAD

- Responsable de la información.
- Funcionarios del gestor catastral multipropósito: Dar a conocer los procesos realizados durante el desarrollo de los trámites ejecutados durante las actividades querelacionen las necesidades y solicitudes de la ciudadanía interesada.
- Equipo de desarrollo: Brindar las soluciones necesarias para cumplir exitosamente con los requerimientos establecidos por la Oficina de Catastro.
- Líderes de los procesos: jefes inmediatos o los supervisores a cargo del contrato.

## 5. DEFINICIONES

- Base de datos: programa capaz de almacenar una gran cantidad de datos de forma ordenada
- **Tabla:** hace referencia a una tabla dentro de la base de datos. Es un modelo de datos ordenado.
- Gestor Catastral: Son las entidades públicas del orden nacional o territorial, así como los esquemas asociativos de entidades territoriales, que hayan sido habilitadas por el Instituto Geográfico Agustín Codazzi (IGAC) según la reglamentación dispuesta para tal efecto, así como el IGAC por excepción.

### 6. DESARROLLO

Es necesario ejecutar una serie de pasos específicos para realizar la navegación a través del módulo de consultoría del gestor catastral multipropósito, los cuales se describen en la presente sección, identificando los requerimientos necesarios para dicha acción.

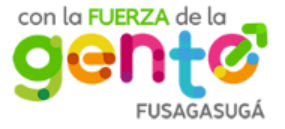

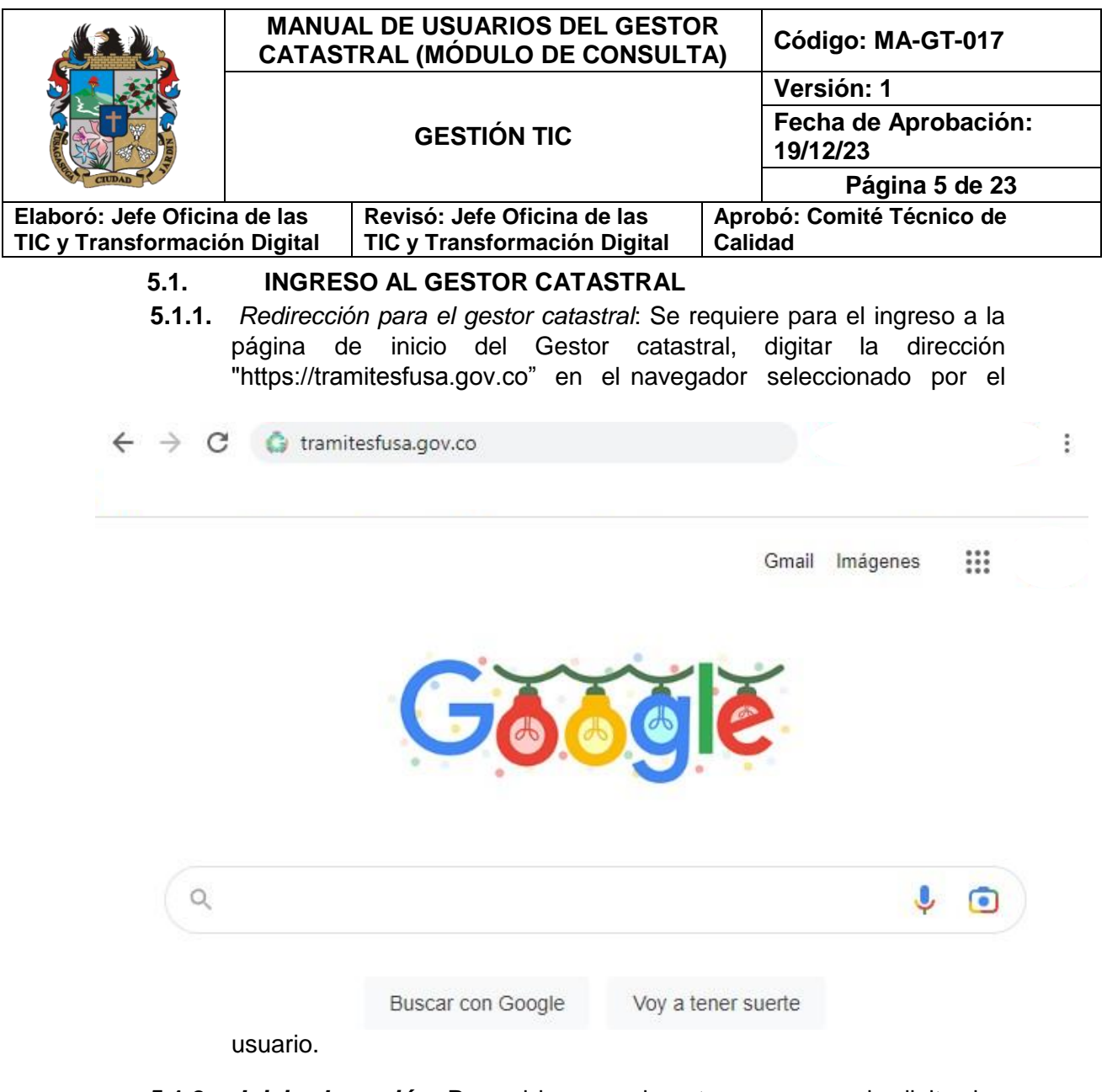

- **5.1.2.** *Inicio de sesión:* Para el ingreso al gestor, es necesario digitar las credenciales solicitadas, las cuales corresponden a:
  - A. **Correo electrónico**: En la barra editable, se debe introducir el correo electrónicocon el que fue registrado en la plataforma de lo contrario no permitirá ninguna acción posterior.
  - B. **Contraseña:** En donde lo solicita, se debe insertar la contraseña personal configurada por el usuario.
  - C. **Botón inicio de sesión:** Una vez diligenciada la información solicitada en amboscampos anteriores, es necesario solicitar acceso oprimiendo el botón "Iniciar Sesión"

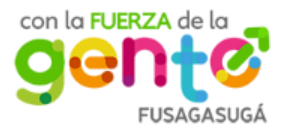

| MANUA<br>CATAS                              |                        | AL DE USUARIOS DEL GESTO<br>FRAL (MÓDULO DE CONSULT         | Código: MA-GT-017 |                                  |
|---------------------------------------------|------------------------|-------------------------------------------------------------|-------------------|----------------------------------|
|                                             |                        |                                                             |                   |                                  |
|                                             |                        | GESTIÓN TIC                                                 |                   | Fecha de Aprobación:<br>19/12/23 |
| CIUDAD SE Y                                 |                        |                                                             |                   | Página 6 de 23                   |
| Elaboró: Jefe Oficin<br>TIC y Transformació | a de las<br>on Digital | Revisó: Jefe Oficina de las<br>TIC y Transformación Digital | Apro<br>Calic     | bó: Comité Técnico de<br>lad     |
| 🛱 GOV.CC                                    |                        |                                                             |                   |                                  |
|                                             |                        |                                                             | STRAL             |                                  |
|                                             |                        | MULTIVE 5765                                                | 110               |                                  |
|                                             |                        | Inicio de Sesión                                            |                   | A                                |
|                                             |                        | Correo Electronico                                          |                   |                                  |
|                                             |                        | Contraseña <b>B</b>                                         |                   |                                  |
|                                             |                        | ¿Olvidó si<br>Iniciar Sesion                                | u contras         | Deña?                            |
|                                             |                        | C                                                           |                   |                                  |
|                                             |                        |                                                             | FUSAGASUGÁ        |                                  |
|                                             |                        | © Todos los derecho                                         | s reservad        | os                               |

- **5.1.3.** ¿Olvidó su contraseña y no le permite ingreso?: Si presenta inconvenientes con su contraseña actual y desea modificarla, debe seleccionar la preferencia encontrada como:
  - D. "¿Olvidó su contraseña?": Esta opción generará una redirección de página adecuada para llevar a cabo la actualización de dicha credencial. Dentro del proceso, se debe ingresar el correo electrónico activo y utilizado porel gestor catastral. Una vez ingresado es necesario activar el botón "Continuar

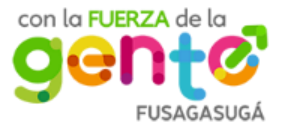

|                                             |                        | AL DE USUARIOS DEL GESTO<br>FRAL (MÓDULO DE CONSULT                                                                                               | E USUARIOS DEL GESTOR<br>. (MÓDULO DE CONSULTA) |                                                              |
|---------------------------------------------|------------------------|----------------------------------------------------------------------------------------------------|-------------------------------------------------|--------------------------------------------------------------|
|                                             |                        |                                                                                                    |                                                 | Versión: 1                                                   |
|                                             |                        | <b>GESTIÓN TIC</b>                                                                                                    |                                                 | Fecha de Aprobación:<br>19/12/23                             |
| CIUDAD S                                    |                        |                                                                                                    | _                                               | Página 7 de 23                                               |
| Elaboró: Jefe Oficin<br>TIC y Transformació | a de las<br>on Digital | Revisó: Jefe Oficina de las<br>TIC y Transformación Digital                                                                                       | Apro<br>Calio                                   | obó: Comité Técnico de<br>dad                                |
| <b>1</b>                                    | GOV.CO                 |                                                                                                    |                                                 |                                                              |
|                                             |                        | CESTOR CATAST                                                                                                    | RAL                                             |                                                              |
|                                             |                        | Recuperacion de Contrase                                                                                                    | eña                                             |                                                              |
|                                             |                        | ¿Olvidó su contraseña? No hay prol<br>saber su dirección de correo electró<br>electrónico un enlace de restablecin<br>permitirá elegir uno nuevo. | olema. Simp<br>nico y le er<br>niento de c      | plemente háganos<br>iviaremos por correo<br>ontraseña que le |
|                                             |                        | Correo Electronico                                                                                                    | @gmail.con<br>Continuar                         |                                                              |
| _                                           |                        | © Todos los derechos                                                                                                    | reservados                                      |                                                              |

# 5.2. ELECCIÓN DE NAVEGACIÓN

Una vez ingresada a la plataforma, es posible determinar *actualmente* dos seccionesprincipales dentro de la página de inicio, las cuales se dividen así:

- E. **Consulta:** Por medio de este ítem, es posible reconocer e identificar la información predial de los ciudadanos registrados dentro de la base de datos de laOficina de Catastro.
- F. *Información y permisos del Usuario catastral:* A través de esta sección, se puede ejecutar diferentes acciones correspondientes a la administración y ejecución de procesos dentro de la plataforma.

G.

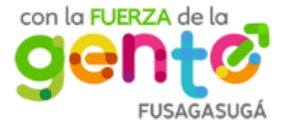

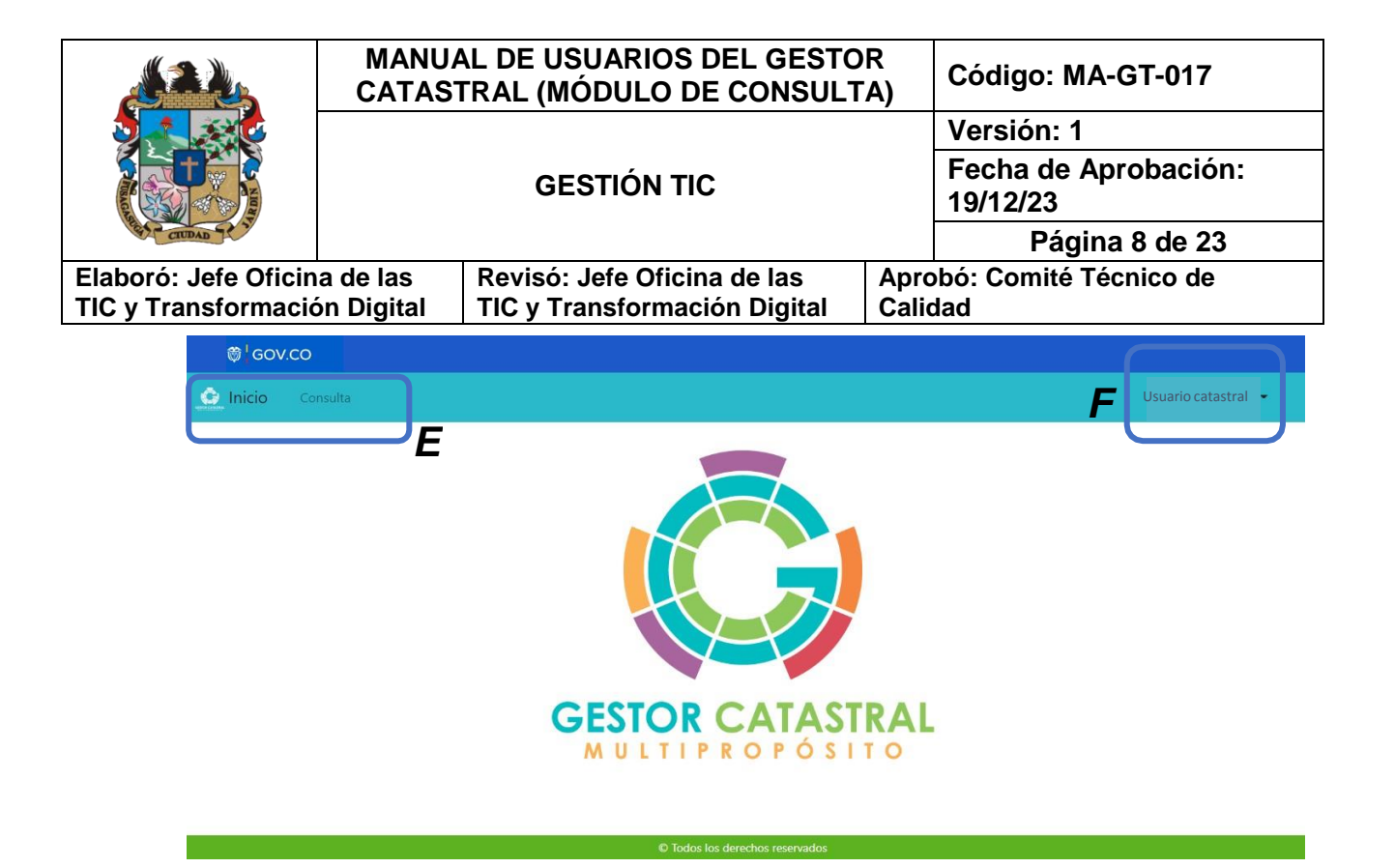

**5.2.1.** NAVEGACIÓN POR MEDIO DE LA OPCIÓN "CONSULTA": Al seleccionar la opción de "Consulta", automáticamente la página será redirigida auna nueva sección, la cual solicita el ingreso de información dentro de 3 campos específicos reconocidos como las opciones de consulta. Para G y H, se debe seleccionar la opción apropiada para la búsqueda, mientras que en el campo I esnecesario diligenciar de forma manual los datos requeridos para la misma acción.

| 🛱 GOV.CO               |                                          |                          |           |
|------------------------|------------------------------------------|--------------------------|-----------|
| Consulta               |                                          |                          |           |
|                        | GESTOR CA<br>MULTIPEOT<br>Consulta de In | IASTRAL<br>Postro        |           |
| Opciones de consulta   | G                                        | Н                        |           |
| Seleccione una opción: | Filtrar por:                             | Buscar.                  |           |
| Seleccione.            | ✓ Seleccione.                            | V Ingresa el dato a busc | ar Buscar |

**5.2.1.1. Selección de una opción:** Al seleccionar esta casilla, se genera el despliegue de las opciones disponibles para consultar, se debe elegir

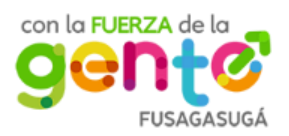

|                              | MANUA<br>CATAST | AL DE USUARIOS DEL GESTO<br>FRAL (MÓDULO DE CONSULT | DR Código: MA-GT-017             |  |
|------------------------------|-----------------|-----------------------------------------------------|----------------------------------|--|
|                              |                 |                                                     | Versión: 1                       |  |
|                              | GESTIÓN TIC     |                                                     | Fecha de Aprobación:<br>19/12/23 |  |
| CIUDAD 7                     |                 |                                                     | Página 9 de 23                   |  |
| Elaboró: Jefe Oficina de las |                 | Revisó: Jefe Oficina de las                         | Aprobó: Comité Técnico de        |  |
| TIC y Transformación Digital |                 | TIC y Transformación Digital                        | Calidad                          |  |

sólo una de ellas para continuar con el diligenciamiento de información en los demás campos.

| Seleccione una opción: |        |
|------------------------|--------|
| Seleccione.            | $\sim$ |
| Seleccione.            |        |
| Predio                 |        |
| Interesado             |        |

El usuario catastral debe enfocar el proceso de consultoría en la información del predio o directamente del ciudadano, en este caso reconocido como "Interesado". A partir de dicha acción, se prosigue al ítem "H".

- **5.2.1.2.** *Filtrador por:* Este ítem "H", depende de la selección realizada en el ítem "G", yaque proporciona diferentes alternativas de filtrado. Como se evidencia a continuación:
- 5.2.1.2.1. *Filtros para el "Predio"*: Como es posible evidenciar en la siguiente imagen, a partir de la opción seleccionada como "Predio" se desprende una serie de filtros para identificar de una manera más efectiva la información relacionada con el terreno o inmueble indagado a través de la plataforma.

| Seleccione una opción: |  | Filtrar por:                                                                                                  |   |
|------------------------|--|----------------------------------------------------------------------------------------------------|---|
| Predio ~               |  | Seleccione.                                                                                                   | ~ |
|                        |  | Seleccione.<br>Número Predial<br>Número Predial Anterior<br>Folio Matricula Inmobiliaria<br>Codigo Homologado |   |

**5.2.1.2.2.** *Filtros para el "Interesado":* De manera similar al punto 5.2.1.2.1, es posibledeterminar una serie de filtros generados para la opción escogida en el campoH, sin embargo, el enfoque es diferente ya que esta sección genera opciones relacionadas con el "Interesado" o "Propietario" del predio, generando información precisa del individuo.

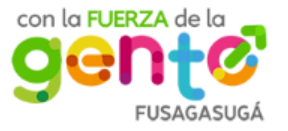

|                                                              | MANUAL DE USUARIOS DEL GESTOR<br>CATASTRAL (MÓDULO DE CONSULTA) |                                                             |                                  | Código: MA-GT-017            |  |
|--------------------------------------------------------------|-----------------------------------------------------------------|-------------------------------------------------------------|----------------------------------|------------------------------|--|
|                                                              |                                                                 |                                                             |                                  | Versión: 1                   |  |
|                                                              | GESTIÓN TIC                                                     |                                                             | Fecha de Aprobación:<br>19/12/23 |                              |  |
| CIUDAD 7 3                                                   |                                                                 |                                                             |                                  | Página 10 de 23              |  |
| Elaboró: Jefe Oficina de las<br>TIC y Transformación Digital |                                                                 | Revisó: Jefe Oficina de las<br>TIC y Transformación Digital | Apro<br>Calie                    | bó: Comité Técnico de<br>dad |  |

| Seleccione una opción: |   | Filtrar por:        |
|------------------------|---|---------------------|
| Interesado             | ~ | Seleccione. V       |
|                        |   | Seleccione.         |
|                        |   | Número de documento |
|                        |   | Nombre completo     |

**5.2.1.3.** *Ingreso de datos para la búsqueda:* Para el último campo en donde se requiere del ingreso del dato a buscar, teniendo en cuenta la relación de los filtros anteriores, involucrando la información del interesado o directamente del predio. Este espacio permite digitar tanto caracteres alfabéticos como numéricos.

| Buscar.                  |        |
|--------------------------|--------|
| Ingresa el dato a buscar | Buscar |

NOTA: Para llevar a cabo una búsqueda exitosa se debe generar el diligenciamiento de información en los 3 campos establecidos, de lo contrario la plataforma no arrojará la información deseada, y enviará un mensaje al consultor del espacio obligatorio faltante.

| Seleccione una opción: |                | Filtrar por:               |   | Buscar.                                 |          |  |  |
|------------------------|----------------|----------------------------|---|-----------------------------------------|----------|--|--|
| Predio                 | ~              | Número Predial             | ~ | XXXXXXXXXXXXXXXXXXXXXXXXXXXXXXXXXXXXXXX | Cancelar |  |  |
|                        |                |                            |   |                                         |          |  |  |
|                        |                | Resultados de la busqueda: |   |                                         |          |  |  |
| Codigo Homologado      | Número Predial | Número Predial Anterior    |   | Matricula Inmobiliaria                  | Opciones |  |  |
|                        |                |                            |   |                                         | Detalles |  |  |

Si se selecciona la opción de búsqueda como "Predio", es posible encontrar la informacióndentro de una tabla que relaciona, el código homologado, número predial, número predial anterior, Matrícula inmobiliaria y finalmente opciones, esta última casilla permite identificar los datos complementarios a través del botón "Detalles".

### 5.3.2. Selección de información para Interesado

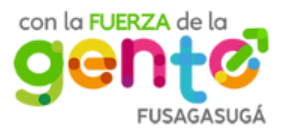

Opciones de consulta

|                      | MANUA<br>CATAS | AL DE USUARIOS DEL GESTO<br>FRAL (MÓDULO DE CONSULT | DR<br>CA) Código: MA-GT-017      |
|----------------------|----------------|-----------------------------------------------------|----------------------------------|
|                      | Versión:       |                                                     | Versión: 1                       |
|                      |                | <b>GESTIÓN TIC</b>                                  | Fecha de Aprobación:<br>19/12/23 |
| CIUDAD CIUDAD        |                |                                                     | Página 11 de 23                  |
| Elaboró: Jefe Oficin | a de las       | Revisó: Jefe Oficina de las                         | Aprobó: Comité Técnico de        |
| TIC y Transformació  | ón Digital     | TIC y Transformación Digital                        | Calidad                          |

Para considerar la información del interesado, se debe realizar la selección de opción relacionado con el mismo, además se debe relacionar el filtro deseado para obtener el resultado que se ajuste a las necesidades de búsqueda.

Al accionar el botón "*Buscar*", automáticamente se encuentra la información clasificada en una tabla que determina el Nombre o razón social, el número de documento y finalmente unacasilla que brinda la posibilidad de identificar mayores detalles.

| Opciones de consulta   |                            |                     |   |              |          |  |
|------------------------|----------------------------|---------------------|---|--------------|----------|--|
| Seleccione una opción: |                            | Filtrar por:        |   | Buscar.      |          |  |
| Interesado             | ~                          | Número de documento | ~ | XXXXXXXXXXXX | Cancelar |  |
|                        | Resultados de la busqueda: |                     |   |              |          |  |
| Nombre o Razón social  |                            | Documento           | • | Opciones     |          |  |
|                        |                            |                     |   | Detalles     |          |  |

Al accionar la opción de detalles, la plataforma redirigirá automáticamente a la informacióndel predio mencionada anteriormente en la sección 5.3.1.

## 5.4. RECONOCIMIENTO DE INFORMACIÓN DEL PREDIO

Como se pudo evidenciar en la sección anterior (5.3), es posible determinar que, para ambasopciones de búsqueda, la plataforma redirige al gestor a una página en donde se evidencia lainformación del predio deseado.

Para obtener una mayor información a considerar dentro del proceso de consultoría y el reconocimiento de datos para el predio estudiado, se debe pulsar el botón de "Detalles" (J). Una vez ejecutado, es posible identificar más información relacionada con el predio (K).

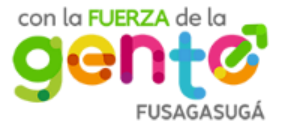

|                                          | MANUA<br>CATAST       | L DE USUARIOS DEL GES<br>RAL (MÓDULO DE CONS               | STOR<br>ULTA)   | Código: M                       | A-GT-017    |
|------------------------------------------|-----------------------|------------------------------------------------------------|-----------------|---------------------------------|-------------|
|                                          |                       |                                                            |                 | Versión: 1                      |             |
|                                          |                       | <b>GESTIÓN TIC</b>                                         |                 | Fecha de /<br>19/12/23          | Aprobación: |
| CIUDAD 2 3                               |                       |                                                            |                 | Pági                            | na 12 de 23 |
| aboró: Jefe Oficina<br>C y Transformació | a de las<br>n Digital | Revisó: Jefe Oficina de las<br>TIC y Transformación Digita | Apro<br>al Cali | obó: Comité <sup>-</sup><br>dad | Técnico de  |
| Oucience de consulte                     |                       |                                                            |                 |                                 |             |
| Opciones de consulta                     |                       |                                                            |                 |                                 |             |
| Seleccione una opción:                   |                       | Filtrar por:                                               | Busc            | ar.                             | Consular    |
| Predio                                   | ~                     | Numero Prediai                                             | ·               |                                 | Cancelar    |
|                                          |                       | Resultados de la busqueda:                                 |                 |                                 |             |
| Codigo Homologado                        | Número Pred           | ial Número Predial Anterio                                 | r Matri         | cula Inmobiliaria               | Opciones    |
|                                          | ć                     |                                                            |                 |                                 | Detalles    |
|                                          |                       | nformación relaciónada con el predio                       |                 |                                 |             |
| Informacion del predio                   |                       |                                                            |                 |                                 |             |
| Dirección                                | K                     | (                                                          |                 |                                 |             |
| Información juridica                     |                       |                                                            |                 |                                 |             |
| Información de interesado                | s                     |                                                            |                 |                                 |             |
| Construcciones                           |                       |                                                            |                 |                                 |             |
| Unidades de Construccion                 |                       |                                                            |                 |                                 |             |
| Terrenos                                 |                       |                                                            |                 |                                 |             |

### « Volver

# 5.5. IDENTIFICACIÓN DE LA INFORMACIÓN RELACIONADA CON EL PREDIO

A través del menú tipo acordeón, es posible reconocer la información suministrada para cadauno de los predios, dichos datos se encuentran clasificados en diferentes secciones de la misma lista reconocida. Cabe mencionar, que los datos encontrados en dichos formularios no pueden ser modificados.

### 5.5.1. INFORMACIÓN DEL PREDIO

Al seleccionar la opción de "Información del predio", es posible identificar la información relacionada con el mismo, el formulario extendido demuestra la ubicación geográfica, el id de operación, número de matrícula, código homologado, el tipo, avalúocatastral, entre otros.

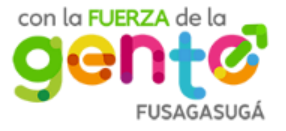

|                                             | MANUA<br>CATAS         | AL DE USUARIOS DEL GESTO<br>FRAL (MÓDULO DE CONSULT         | R<br>A)         | Código: MA-GT-017                |
|---------------------------------------------|------------------------|-------------------------------------------------------------|-----------------|----------------------------------|
|                                             |                        |                                                             |                 | Versión: 1                       |
| GESTIÓN TIC                                 |                        | <b>GESTIÓN TIC</b>                                          |                 | Fecha de Aprobación:<br>19/12/23 |
|                                             |                        |                                                             | Página 13 de 23 |                                  |
| Elaboró: Jefe Oficin<br>TIC y Transformació | a de las<br>ón Digital | Revisó: Jefe Oficina de las<br>TIC y Transformación Digital | Apro<br>Calid   | bó: Comité Técnico de<br>ad      |

|                                | Predio                  |                                 |  |  |  |
|--------------------------------|-------------------------|---------------------------------|--|--|--|
| Departamento                   | Municipio               | ld operación                    |  |  |  |
| Valor referencia               | Codigo ORIP             | Matricula Inmobiliaria          |  |  |  |
| Numero predial                 | Numero predial anterior | Codigo Homologado               |  |  |  |
| Nupre                          | Avaluo Catastral        | Folio de matricula inmobiliaria |  |  |  |
| Тіро                           | Condición del predio    | Interrelacionado                |  |  |  |
| Codigo Homologado FMI          | Destinación economica   | Lis interrelacionado?           |  |  |  |
| ⊇¿Tiene codigo homologado fmi? |                         |                                 |  |  |  |
| Categoria suelo                |                         |                                 |  |  |  |

# 5.5.2. DIRECCIÓN

Al seleccionar la pestaña denominada como "Dirección", es posible reconocer lainformación relacionada con los datos respectivos a la nomenclatura del predio.

|                     | Dirección                  |                      |  |  |
|---------------------|----------------------------|----------------------|--|--|
| Tipo de dirección   | <b>Direccion Principal</b> | Código Postal        |  |  |
| Clase Via Principal | Valor Via Principal        | Letra Via Principal  |  |  |
| Sector Ciudad       | Valor Via Generadora       | Letra Via Generadora |  |  |
| Número Predio       | Sector Predio              | Complemento          |  |  |
| Nombre Predio       |                            |                      |  |  |
|                     |                            |                      |  |  |

# 5.5.3. INFORMACIÓN JURÍDICA

Una vez seleccionada la sección de información jurídica, es posible identificar dos secciones importantes reconocidas como "Derecho", la cual establece datos relacionados con el tipo de derecho, fracción del derecho, fecha de documento fuente y finalmente descripción. También es posible encontrar

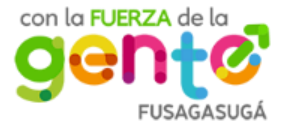

|                      | MANU/<br>CATAS | AL DE USUARIOS DEL GESTO<br>TRAL (MÓDULO DE CONSULT | PR<br>Código: MA-GT-017          |
|----------------------|----------------|-----------------------------------------------------|----------------------------------|
|                      |                |                                                     | Versión: 1                       |
|                      |                | <b>GESTIÓN TIC</b>                                  | Fecha de Aprobación:<br>19/12/23 |
| CTUDAD 7 7           |                |                                                     | Página 14 de 23                  |
| Elaboró: Jefe Oficin | a de las       | Revisó: Jefe Oficina de las                         | Aprobó: Comité Técnico de        |
| TIC y Transformació  | ón Digital     | TIC y Transformación Digital                        | Calidad                          |

"Fuente administrativa", aquí se encuentra elestado y tipo de la fuente en contexto. Nuevamente se recalca, que la información suministrada aquí no es modificable ni editable.

|                 | Derecho              |                           |
|-----------------|----------------------|---------------------------|
| Tipo de derecho | Fracción del derecho | Fecha de documento fuente |
| Descripción     |                      |                           |
|                 |                      |                           |

#### Fuente administrativa

| Tipo de fuente                  | Ente emisor           | Observaciónes  |  |
|---------------------------------|-----------------------|----------------|--|
|                                 |                       |                |  |
| Numero fuente                   | Estado disponibilidad | Tipo principal |  |
|                                 |                       |                |  |
| Fecha de documento fuente       |                       |                |  |
|                                 |                       |                |  |
| © Todos los derechos reservados |                       |                |  |

# 5.5.4. INFORMACIÓN DE INTERESADOS

Continuando con la selección de opciones siguientes, se elige la sección correspondientea "Información de interesados", en donde se despliegan dos formatos a considerar, el primero demuestra la información personal del interesado, mencionando el tipo de documento registrado, número del mismo, nombre o razón social, la participación y finalmente la acción que brinda la posibilidad de conocer mayores detalles del individuo.

|                   |                     | Interesados         |               |         |
|-------------------|---------------------|---------------------|---------------|---------|
| Tipo de documento | Numero de documento | Nombre/Razon Social | Participacion | Acción  |
|                   |                     |                     |               | Detalle |

Si el gestor catastral desea ampliar la información sobre el ciudadano consultado, debe seleccionar el botón de "Detalle", para reconocer datos personales correspondiente a nombre completo, tipo y número de documento, sexo, grupo étnico al que pertenece entre otros.

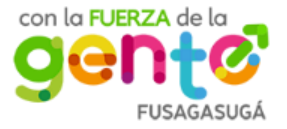

|                              | MANU/<br>CATAS | AL DE USUARIOS DEL GESTO<br>TRAL (MÓDULO DE CONSULT | R Código: MA-GT-017              |  |
|------------------------------|----------------|-----------------------------------------------------|----------------------------------|--|
|                              | GESTIÓN TIC    |                                                     | Versión: 1                       |  |
|                              |                |                                                     | Fecha de Aprobación:<br>19/12/23 |  |
| CIUDAD COUDAD                |                |                                                     | Página 15 de 23                  |  |
| Elaboró: Jefe Oficina de las |                | Revisó: Jefe Oficina de las Aprobó: Comité Técnico  |                                  |  |
| TIC y Transformación Digital |                | TIC y Transformación Digital                        | Calidad                          |  |

|                   | Interesados            | :                |
|-------------------|------------------------|------------------|
| Tipo de documento | Documento de Identidad | Primer nombre    |
| Segundo nombre    | Primer apellido        | Segundo apellido |
| Sexo              | Grupo etnico           | Razon social     |
| Estado civil      |                        |                  |
|                   |                        |                  |

Otra sección reconocida dentro de la información de interesados corresponde a la "Agrupación de interesados", en donde se relaciona el tipo y nombre del grupo al que seencuentra asignado.

| Agrupación de interesados |        |  |  |
|---------------------------|--------|--|--|
| Tipo de agrupación        | Nombre |  |  |
|                           |        |  |  |

### 5.5.5. CONSTRUCCIONES

Otra de las pestañas encontradas dentro del formulario, correspondiente a "Construcciones", allí se despliega la información clasificada en una tabla, relacionandoel Identificador, tipo de construcción, avalúo, área y acción.

| Construcciones |                   |        |      |         |  |  |
|----------------|-------------------|--------|------|---------|--|--|
| Identificador  | Tipo Construccion | Avaluo | Area | Acción  |  |  |
|                |                   |        |      | Detalle |  |  |
|                |                   |        |      | Detalle |  |  |

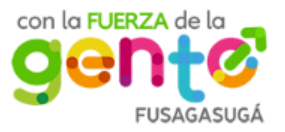

|                              | MANU/<br>CATAS | AL DE USUARIOS DEL GESTO<br>TRAL (MÓDULO DE CONSULI | R Código: MA-GT-017              |  |
|------------------------------|----------------|-----------------------------------------------------|----------------------------------|--|
|                              |                |                                                     | Versión: 1                       |  |
|                              | GESTIÓN TIC    |                                                     | Fecha de Aprobación:<br>19/12/23 |  |
| CTUDAD 7 7                   |                |                                                     | Página 16 de 23                  |  |
| Elaboró: Jefe Oficina de las |                | Revisó: Jefe Oficina de las                         | Aprobó: Comité Técnico de        |  |
| TIC y Transformación Digital |                | TIC y Transformación Digital                        | Calidad                          |  |

Al seleccionar la opción de detalles en la casilla de acción, es posible evidenciar una ampliación de información reconociendo el ID, el tipo de construcción y dominio, las características físicas del predio, entre otras.

|                       | Construcción         | ×                       |
|-----------------------|----------------------|-------------------------|
| ID                    | Tipo de construcción | Tipo de dominio         |
| Numero pisos          | Numero sotanos       | Numero mezanines        |
| Numero de semisonatos | Anio de construcción | Avaluo de construscción |
| Valor referencia      | Area construida      | Altura                  |
| Observaciones         |                      |                         |

### 5.5.6. UNIDADES DE CONSTRUCCIÓN

Continuando con los procesos de despliegue, es posible reconocer la informaciónrecolectada dentro de las "Unidades de construcción", en donde se encuentran los datosclasificados y organizados dentro de una tabla que da a conocer el tipo de construcción, el identificador, tipo de unidad, el área y finalmente la acción.

| Unidades de Construccion |               |             |      |         |  |
|--------------------------|---------------|-------------|------|---------|--|
| Construccion             | Identificador | Tipo Unidad | Area | Acción  |  |
|                          |               |             |      | Detalle |  |

De la misma manera que en ítems anteriores, a través del botón "Detalles", se realiza una recolección de información profunda sobre la pestaña

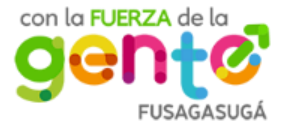

|                              |             | AL DE USUARIOS DEL GESTO<br>FRAL (MÓDULO DE CONSULT | R Código: MA-GT-017              |  |
|------------------------------|-------------|-----------------------------------------------------|----------------------------------|--|
|                              | GESTIÓN TIC |                                                     | Versión: 1                       |  |
|                              |             |                                                     | Fecha de Aprobación:<br>19/12/23 |  |
|                              |             |                                                     | Página 17 de 23                  |  |
| Elaboró: Jefe Oficina de las |             | Revisó: Jefe Oficina de las Aprobó: Comité Técnico  |                                  |  |
| TIC y Transformación Digital |             | TIC y Transformación Digital                        | Calidad                          |  |

seleccionada, reconociendo mayores características distributivas del predio en contexto.

|                             | Unidad de Construcción  | ×                          |
|-----------------------------|-------------------------|----------------------------|
| ld unidad de construcción   | Tipo de construcción    | Tipo de dominio            |
| Tipo Unidad de construcción | Tipo planta             | Total de habitaciones      |
| Total banios                | Total locales           | Total de plantas           |
| Uso                         | Anio construcción       | Avaluo unidad construcción |
| Area construida             | Area privada construida | Planta ubicación           |
| Altura                      | Observaciones           |                            |

### 5.5.7. TERRENOS

Finalmente, es posible encontrar la última pestaña denominada como "Terrenos", en donde es posible reconocer la información de la sección agrupada en una tabla de 3 ítemsimportantes, como La manzana/vereda, el área del terreno y finalmente el avalúo determinado.

| Terrenos       |      |        |  |  |
|----------------|------|--------|--|--|
| Manzana/Vereda | Area | Avaluo |  |  |
|                |      |        |  |  |

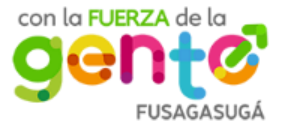

|                              | MANUAL DE USUARIOS DEL GESTOR<br>CATASTRAL (MÓDULO DE CONSULTA) |                                  | R<br>A) Código   | o: MA-GT-017         |
|------------------------------|-----------------------------------------------------------------|----------------------------------|------------------|----------------------|
|                              | GESTIÓN TIC                                                     |                                  | Versió           | n: 1                 |
|                              |                                                                 |                                  | Fecha<br>19/12/2 | de Aprobación:<br>23 |
|                              |                                                                 |                                  |                  | Página 18 de 23      |
| Elaboró: Jefe Oficina de las |                                                                 | Revisó: Jefe Oficina de las Apro |                  | nité Técnico de      |
| TIC y Transformación Digital |                                                                 | TIC y Transformación Digital     | Calidad          |                      |

## 5.6. FUNCIONES PARA EL ADMINISTRADOR

Es importante aclarar que los procedimientos anteriormente mencionados en las diferentes secciones pueden ser ejecutados por cualquiera funcionario del gestor catastral que tenga un usuario creado anteriormente por el administrador del sistema, además del administrador dela página. Sin embargo, a continuación, se dan a conocer aquellos que sólo pueden ser desarrollados por el súper administrador de la plataforma.

En la página de inicio, se selecciona el nombre del usuario, en este casi "Admin TIC", allí sedespliega un formulario que cuenta con las opciones de ejecución, como es posible visualizary comparar, para este usuario se encuentra una sección de Usuarios.

| Admin TIC 👻                                     |
|-------------------------------------------------|
| Superadministrador<br>Usuarios<br>Configuración |
| Cerrar Sesion                                   |

Al seleccionar esta opción se encuentra cada uno de los usuarios registrados dentro módulo.La página actual se divide en dos clasificaciones importantes:

| nicio              | Consulta        |                 |                |                                  | М          | Admin   |
|--------------------|-----------------|-----------------|----------------|----------------------------------|------------|---------|
| Filtrar p<br>Selec | por:<br>ccione. |                 | Bu             | scar:<br>ngresa el dato a buscar | Buscar     | Nuevo   |
| id                 | Primer Nombre   | Primer Apellido | Identificación | Correo                           | Opciones   |         |
| 1                  |                 |                 |                |                                  | Editar Des | activar |

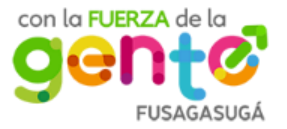

|                              | MANUA<br>CATAST | AL DE USUARIOS DEL GESTO<br>FRAL (MÓDULO DE CONSULT | R<br>A) | Código: MA-GT-017                |
|------------------------------|-----------------|-----------------------------------------------------|---------|----------------------------------|
|                              |                 |                                                     |         | Versión: 1                       |
|                              | GESTIÓN TIC     |                                                     |         | Fecha de Aprobación:<br>19/12/23 |
| CTUDAD 7 3                   |                 |                                                     |         | Página 19 de 23                  |
| Elaboró: Jefe Oficina de las |                 | Revisó: Jefe Oficina de las Apro                    |         | bó: Comité Técnico de            |
| TIC y Transformació          | on Digital      | TIC y Transformación Digital                        | Calid   | ad                               |

## 5.6.1. SECCIÓN "L": CREACIÓN DE USUARIO

Una vez seleccionado el botón de "Nuevo", es posible registrar usuarios nuevos completando casillas importantes que relacionan la información personal del individuo en proceso de inscripción. El formulario obtenido permite digital información de formamanual y seleccionar la opción que se considere adecuada según el requerimiento, cabe mencionar que existen casillas obligatorias, es decir, si estas no son completadas no puede existir el registro adecuado.

| Registrar nuevo usuario |                        |   |  |  |
|-------------------------|------------------------|---|--|--|
| lipo de documento *     | Numero de documento *  |   |  |  |
| Seleccione.             | ✓                      |   |  |  |
| rimer nombre *          | Segundo nombre         |   |  |  |
| rimer apellido *        | Segundo apellido       |   |  |  |
| irección                | Telefono *             |   |  |  |
| echa nacimiento *       | Correo electronico *   |   |  |  |
| dd/mm/aaaa              |                        |   |  |  |
| exo *                   | Rol *                  |   |  |  |
| Seleccione.             | ✓ Seleccione.          | ~ |  |  |
| Contraseña *            | Confirmar contraseña * |   |  |  |
|                         |                        |   |  |  |

# 5.6.2. SECCIÓN "M": FILTRADO DE USUARIOS REGISTRADOS

Una vez creados los usuarios, con la información requerida en el proceso, es posible clasificar la información escogiendo el filtro adecuado dependiendo de lo que se desee. Dicha búsqueda puede ser a través del correo electrónico o el documento de identificar del individuo.

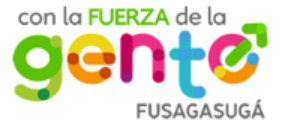

|                              | MANUA<br>CATAST | AL DE USUARIOS DEL GESTO<br>FRAL (MÓDULO DE CONSULT | R<br>A)                          | Código: MA-GT-017      |
|------------------------------|-----------------|-----------------------------------------------------|----------------------------------|------------------------|
|                              |                 |                                                     |                                  | Versión: 1             |
|                              | GESTIÓN TIC     |                                                     | Fecha de Aprobación:<br>19/12/23 |                        |
| CTUDAD CTUDAD                |                 |                                                     |                                  | Página 20 de 23        |
| Elaboró: Jefe Oficina de las |                 | Revisó: Jefe Oficina de las Apr                     |                                  | bbó: Comité Técnico de |
| TIC y Transformació          | on Digital      | TIC y Transformación Digital                        | Calidad                          |                        |

| Filtrar por:        |   |  |  |  |  |
|---------------------|---|--|--|--|--|
| Seleccione.         | ~ |  |  |  |  |
| Seleccione.         |   |  |  |  |  |
| Correo Electronico  |   |  |  |  |  |
| Documento Identidad |   |  |  |  |  |

Una vez seleccionada la opción de filtrado, es posible digitar la información relacionadaen la casilla que brinda dicha posibilidad, una vez completado el requerimiento se debe elegir el botón "Buscar" para generar la búsqueda correspondiente.

|                                | iscar:                   |        |
|--------------------------------|--------------------------|--------|
| Ingresa el dato a buscar Busca | Ingresa el dato a buscar | Buscar |

# 5.6.3. RESULTADO DE BÚSQUEDA

En el momento de ejecutar la acción de buscar, la plataforma automáticamente arroja la información que se adapte a los filtros previamente establecidos generando una tabla quedefine el primer nombre y apellido, la identificación con la que se realizó la inscripción, el correo de ingreso y finalmente las opciones.

| id | Primer Nombre | Primer Apellido | Identificación | Correo | Opciones          |
|----|---------------|-----------------|----------------|--------|-------------------|
| 1  |               |                 |                |        | Editar Desactivar |

Para la última casilla, es posible encontrar dos opciones identificadas como "Editar" y "Desactivar".

### 5.6.3.1. EDITAR

Si se desea realizar una actualización a los datos registrados para el usuario, es necesarioseleccionar la opción de "Editar", esta función generará nuevamente el formulario inicial para reescribir la información. Cabe resaltar que para la creación y/o actualización del usuario, se debe registrar un único número de documento y correo electrónico delfuncionario en contexto.

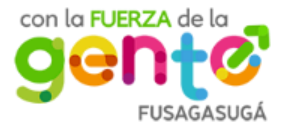

|                              | MANU/<br>CATAS | AL DE USUARIOS DEL GESTO<br>TRAL (MÓDULO DE CONSULT | R Código: MA-GT-017              |
|------------------------------|----------------|-----------------------------------------------------|----------------------------------|
|                              |                |                                                     | Versión: 1                       |
|                              | GESTIÓN TIC    |                                                     | Fecha de Aprobación:<br>19/12/23 |
| CTUDAD CTUDAD                |                |                                                     | Página 21 de 23                  |
| Elaboró: Jefe Oficina de las |                | Revisó: Jefe Oficina de las                         | Aprobó: Comité Técnico de        |
| TIC y Transformación Digital |                | TIC y Transformación Digital                        | Calidad                          |

#### Actulizar usuario

| Tipo de documento * | Numero de documento *  |
|---------------------|------------------------|
| Primer nombre *     | Segundo nombre         |
| Primer apellido *   | Segundo apellido       |
| Dirección           | Telefono *             |
| Fecha nacimiento *  | Correo electronico *   |
| Sexo *              | Rol *                  |
| •                   | ~                      |
| Contraseña *        | Confirmar contraseña * |
|                     | Actualizar Usuario     |

### 5.6.3.2. DESACTIVAR

Si se selecciona la opción d*esactivar,* de manera automática será desconectado dicho perfil, es decir, el usuario no tendrá más acceso al módulo y no podrá realizar ninguna acción dentro del mismo.

El perfil previamente desactivado, tiene la posibilidad de ser activado nuevamente, oprimiendo el botón "Activar".

|--|

Si el funcionario desea cambiar la contraseña, debe dirigirse a la página principal, seleccionar el nombre del usuario (N) y finalmente escoger la opción de "Configuración"( $\tilde{N}$ ).

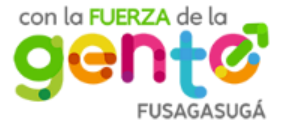

×

|                              | MANUA<br>CATAS | AL DE USUARIOS DEL GESTO<br>FRAL (MÓDULO DE CONSULT | R<br>A) | Código: MA-GT-017                |
|------------------------------|----------------|-----------------------------------------------------|---------|----------------------------------|
|                              |                |                                                     | ,       | Versión: 1                       |
|                              |                | GESTIÓN TIC                                         |         | Fecha de Aprobación:<br>19/12/23 |
| CIUDAD 7 3                   |                |                                                     |         | Página 22 de 23                  |
| Elaboró: Jefe Oficin         | a de las       | Revisó: Jefe Oficina de las                         | Aprob   | o: Comité Técnico de             |
| TIC y Transformación Digital |                | TIC y Transformación Digital                        | Calida  | ad                               |
|                              |                | N Usuario<br>Superadministrador                     |         |                                  |
|                              |                | Usuarios                                            |         |                                  |
|                              |                | Configuración                                       |         |                                  |

Una vez ingresado a la interfaz, se deben completas las casillas obligatorias correspondientes a la Contraseña actual, nueva contraseña y finalmente la confirmación de la nueva contraseña. Cuando dichos datos estén diligenciados, se debe seleccionar la opción "**O**" para la actualización requerida.

Cerrar Sesion

| Cambio de Contraseña |                                                                             |                                                                                        |
|----------------------|-----------------------------------------------------------------------------|----------------------------------------------------------------------------------------|
|                      | 'ara cambiar su contraseña, por favor,<br>illigencie los siguientes campos. | Contraseña Actual*    Nueva Contraseña*   Confirmar Nueva Contraseña*   Actualizar   * |

La sesión caducará después de cierto tiempo de inactividad en la página o por un largo periodo de actividad en la misma. Si el funcionario desea salir de su sesión, debe seleccionar el nombre de usuario y elegir la opción "**P**" para desconectarse de la página.

| Superadministrador<br>Usuarios<br>Configuración |
|-------------------------------------------------|
| Cerrar Sesion                                   |

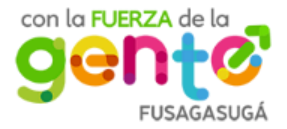

|                              | MANUAL DE USUARIOS DEL GESTOR<br>CATASTRAL (MÓDULO DE CONSULTA) |                              | R<br>A)                   | Código: MA-GT-017                |
|------------------------------|-----------------------------------------------------------------|------------------------------|---------------------------|----------------------------------|
|                              | GESTIÓN TIC                                                     |                              |                           | Versión: 1                       |
|                              |                                                                 |                              |                           | Fecha de Aprobación:<br>19/12/23 |
| CTUDAD 7 3                   |                                                                 |                              |                           | Página 23 de 23                  |
| Elaboró: Jefe Oficina de las |                                                                 | Revisó: Jefe Oficina de las  | Aprobó: Comité Técnico de |                                  |
| TIC y Transformación Digital |                                                                 | TIC y Transformación Digital | Calidad                   |                                  |

# 7. DOCUMENTOS DE REFERENCIA

- Instituto Geográfico Agustín Codazi: <u>https://igac.gov.co/sites/igac.gov.co/files/catastro-</u> multiproposito/que\_son\_los\_gestores.pdf
- Catastro Multipropósito: <u>https://www.catastromultiproposito.gov.co/entes-</u> territoriales/Paginas/habilitacion-de-gestores-catastrales.aspx

# 8. CONTROL DE CAMBIOS

| VERSIÓN | FECHA DE APROBACIÓN | DESCRIPCIÓN DEL CAMBIO<br>REALIZADO |
|---------|---------------------|-------------------------------------|
| 01      | 19/12/2023          | Creación del Documento              |
|         |                     |                                     |
|         |                     |                                     |
|         |                     |                                     |
|         |                     |                                     |

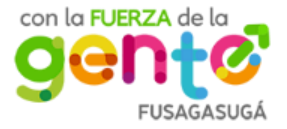